## Notional-load assignment to load combinations

Notional loads may be included in automatically generated load combinations. For example, an AISC Direct Analysis Method application is done through the following process:

- 1. In the design preference, set design code to AISC360-05 / IBC2006.
- 2. Select the Define > Load Combinations > Add Default Design Combos option.
- 3. Select the Steel Frame Design option (Figure 1), then select Set Load Combination Data to specify the load cases used in generating load combinations. Include the specified load cases in both the strength and deflection load combinations by using the Code-Generated user Load Combinations for Steel Frame Design form (Figure 2). To include all loads, select All from the scroll-down menu, and then Copy to for each limit state.

| Add Code-Generated User Load Combinations |  |  |
|-------------------------------------------|--|--|
| Select Design Type for Load Combinations  |  |  |
| Steel Frame Design                        |  |  |
| C Concrete Frame Design                   |  |  |
| C Aluminum Frame Design                   |  |  |
| C Cold Formed Frame Design                |  |  |
| O Bridge Design                           |  |  |
| Set Load Combination Data                 |  |  |

Figure 1 - Load combination design type

| Code-Generated User Load Combinations for Steel Frame Design - AISC360-05/IBC2006 |                            |                                                                                             |  |
|-----------------------------------------------------------------------------------|----------------------------|---------------------------------------------------------------------------------------------|--|
| Limit States for which User Defined Load Co                                       | mbinations are to be Gener | erated                                                                                      |  |
| Choose Load Cases to Use for Limit State                                          |                            |                                                                                             |  |
| List of Load Cases                                                                |                            | Load Cases for User Defined Load Combinations                                               |  |
| Load Case Name Load Case Typ<br>MODAL LinModal                                    | Design Load Type           | Load Case Name Load Case Type Design Load Type   DEAD LinStatic DEAD   N LinStatic NOTIONAL |  |
| 🔲 Show Only Load Cases with Valid D                                               | Copy to                    |                                                                                             |  |
| Show Load Case Definition<br>Set Design Load Type                                 |                            |                                                                                             |  |
| OK Cancel                                                                         |                            |                                                                                             |  |

Figure 2 - Strength and deflection assignment